Tool needed:

- 1. A Virtual Serial Com software (in this example I've used Com0Com, free )
- 2. RadioSync (provided with EESDR3, you find it in the EESDR folder)
- 1. Install Com0Com
- Create 2 comport pairs.
   I created com 11-12 for keyer and 18-19 for CAT. Flag as below

| Setup for com0com                                                                                                    |                                                                                                    | — |                                                                                                    |
|----------------------------------------------------------------------------------------------------|----------------------------------------------------------------------------------------------------|---|----------------------------------------------------------------------------------------------------|
| <ul> <li>Nitual Port Pair 3</li> <li>COM11</li> <li>COM12</li> <li>Virtual Port Pair 5</li> <li>COM15</li> <li>COM16</li> <li>Virtual Port Pair 6</li> <li>COM19</li> <li>COM18</li> </ul> | COM11<br>use Ports class<br>emulate baud rate<br>enable buffer overun<br>enable plug-in mode<br>enable exclusive mode<br>enable hidden mode<br>RX<br>TX<br>DTR<br>DTR<br>DSR<br>DCD<br>RTS<br>RTS<br>RTS<br>RTS<br>QUT1<br>OUT1<br>OUT2<br>OPEN<br>OPEN |   | COM12<br>orts class<br>e baud rate<br>buffer overrun<br>plug-in mode<br>e exclusive mode<br>c exclusive mode<br>c ex |
| Add Pair Remove                                                                                                    | Reset                                                                                                    |   | Apply                                                                                                    |

## 3. Open RadioSync

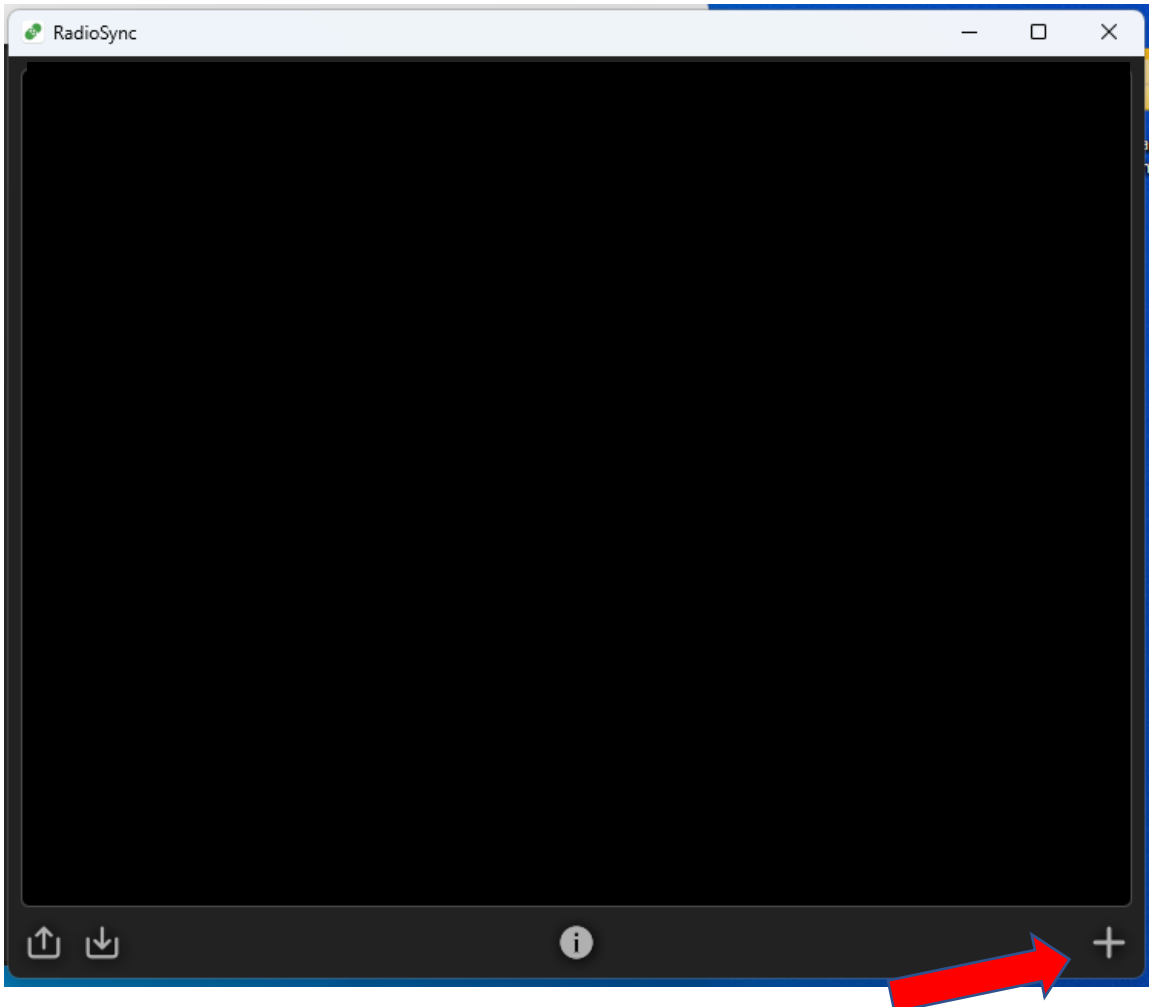

## 4. Click on the + symbol. This adds a new tab

|   | 🥏 RadioSync     |               |          |           | —        |   |
|---|-----------------|---------------|----------|-----------|----------|---|
|   | n1mm            | 6             |          | CAT (T    | S-480) • |   |
| 5 | loca.nost:40001 |               | Port nam | ne        | COM18    |   |
|   |                 | Transceiver 1 | Parity   |           | None     |   |
|   |                 | TX as Mute    | 1        |           | 8        |   |
|   |                 |               | scop bit |           | 1        |   |
|   |                 |               | Baud rat | e         | 57600    |   |
|   |                 |               | PTT      |           | None     |   |
|   |                 |               | Keyer    |           | None     |   |
|   |                 |               | CW Skim  | nmer mode |          |   |
|   |                 |               |          | PTT tra   | ansfer 🔍 |   |
|   |                 |               | Port nam | ne        | None     |   |
|   |                 |               | РТТ      |           | DTR      |   |
|   |                 |               |          | Source    | card     |   |
|   |                 |               |          | Joune     |          |   |
|   |                 |               | тх       | Unused    |          |   |
|   |                 |               | RX       | Unused    |          |   |
|   |                 |               | Sample   | rate      | 8 kHz    |   |
|   | t t             |               | i        |           |          | + |

- 5. Add a name (N1MM)
- 6. Add the number of your TCI port (you find it in EESDR3)
- 7. Add one of the created comport, in my example 18, and related parameters
- 8. Open N1MM and go to the config/configure ports etc and select COM19 which is paired to com18, radio as expertsdr and port parameters (similar to the parameters added in Radiosync).

| 🔛 Configu  | irer    |                  |        |            |          |                  |               |                       | ×                 |
|------------|---------|------------------|--------|------------|----------|------------------|---------------|-----------------------|-------------------|
| Hardware F | Functio | n Keys Digital M | odes C | Other Wink | key Mode | Control Antennas | Score Rep     | orting Broadcast Data | WSJT/JTDX Setup   |
| Port       |         | Radio            | Digi   | i CW/Other | Details  | IP Addr:Port     | <b>0</b> S01V | 0 S02V 0 S02R         |                   |
| COM19      | $\sim$  | ExpertSDR        |        |            | Set      |                  |               | 57600,N,8,1,DTR=Alwa  | ys Off,RTS=Always |
| COM12      | ~       | None             | _ C    |            | Set      |                  |               | DTR=Always On,RTS=/   | Always Off,Tx=1   |
| None       | ~       | None             |        |            | Set      |                  |               |                       |                   |
| None       | ~       | None             |        |            | Set      |                  |               |                       |                   |
| None       | ~       | None             |        |            | Set      |                  |               |                       |                   |
| None       | ~       | None             |        |            | Set      |                  |               |                       |                   |
| None       | ~       | None             |        |            | Set      |                  |               |                       |                   |
| None       | $\sim$  | None             |        |            | Set      |                  |               |                       |                   |
| LPT1       |         |                  |        |            | Set      |                  |               |                       |                   |
| LPT2       |         |                  |        |            | Set      |                  |               |                       |                   |
| LPT3       |         |                  |        |            | Set      |                  |               |                       |                   |
|            |         |                  |        |            |          |                  |               |                       |                   |
|            |         |                  |        |            |          |                  |               |                       |                   |
|            |         |                  |        |            |          |                  |               |                       |                   |
|            |         |                  |        |            |          |                  |               |                       |                   |
|            |         |                  |        |            |          |                  |               |                       |                   |
|            |         |                  |        |            |          |                  |               |                       |                   |
|            |         |                  | _      |            |          |                  |               |                       |                   |
|            |         | ОК               |        | Cance      |          |                  | Help          |                       |                   |
|            |         |                  |        |            |          |                  |               |                       |                   |

- 9. Close N1mm configurator
- 10. Enable the tab in radiosync. If TCI and CAT are green, EESDR3 and N1MM are cat connected.

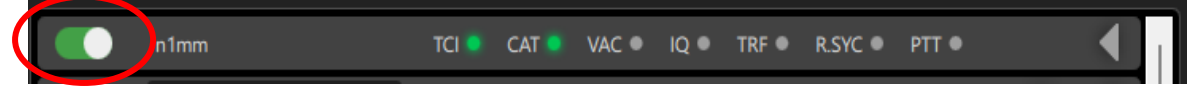

This will end the CAT configuration.

To configure the SunSDR internal keyer:

- 1. go back in Radiosync and create a second tab. Name it Keyer (or what is convenient for you)
- 2. add the TCI port (as point 6)
- 3. add port 11 (one of the other comport pair created) under CAT (TS480). Configure related values
- 4. Open N1MM configurator/configure ports etc.
- 5. Go to the second row and select com12. Flag CW/Other
- 6. Click Set and flag Winkey. Add a CW delay as per your needs (it is based on your PA if you have any). I have a ACOM600 and I found that 20 is fine but 30 is safer. Select RTS and DTR as in figure.

| 🞇 Config | gurer   |        |             |       |      |         |         |        |       |              |          |             |             |         |          |          | $\times$ |
|----------|---------|--------|-------------|-------|------|---------|---------|--------|-------|--------------|----------|-------------|-------------|---------|----------|----------|----------|
|          |         |        |             |       |      |         |         |        |       |              |          |             |             |         |          |          |          |
| Hardware | Functio | n Keys | Digital Mod | les O | ther | Winke   | y M     | ode Co | ontro | Antennas     | Score    | e Reporting | Broadca     | st Data | WS IT/IT | IDX Setu | ID       |
|          |         |        |             |       |      |         |         |        |       | Com12        |          |             |             |         |          |          | $\times$ |
| Port     |         | Radio  |             | Digi  | CW   | Other [ | Details |        |       |              |          |             |             |         |          |          |          |
| COM19    |         | Expert | SDR         | 49    |      | -       | Set     |        | _     |              |          |             |             |         |          |          |          |
| COM12    | ~       | None   |             |       |      | L       | Set     | J,     | _     | DTR (pin 4)  |          | RTS (pin 7) |             |         | VFO      | Nr       |          |
| None     | ~       | None   |             |       |      |         | Set     |        | _     | Always On    | $\sim$   | Always Off  | $\sim$      |         | 1        | ~        |          |
| None     | ~       | None   |             |       |      |         | Set     |        |       | PTT Delay (r | nsec)    |             |             |         |          |          |          |
| None     | ~       | None   |             |       |      |         | Set     |        |       | 30           |          |             |             |         |          |          |          |
| None     | ~       | None   |             | _ 0   |      |         | Set     |        |       | Rig Blaste   | er Inter | rupt        |             |         |          |          |          |
| None     | ~       | None   |             | 70    |      |         | Set     |        |       | WinKey       |          |             |             |         |          |          |          |
| None     | ~       | None   |             | 70    |      |         | Set     |        |       |              |          |             |             |         |          |          |          |
| LPT1     |         |        |             |       |      |         | Set     |        |       |              |          |             |             |         |          |          |          |
| LPT2     |         |        |             |       |      |         | Set     |        |       | Two Radio F  | rotoco   | FootSw      | itch (pin 6 | 5)      |          |          |          |
| LPT3     |         |        |             |       |      |         | Set     |        |       | None         | $\sim$   | None        | `           | 2       |          |          |          |
|          |         |        |             |       |      |         |         |        |       |              |          |             |             |         |          |          |          |
|          |         |        |             |       |      |         |         |        |       |              |          |             |             |         |          |          |          |
|          |         |        |             |       |      |         |         |        |       |              |          |             |             |         |          |          |          |
|          |         |        |             |       |      |         |         |        |       |              |          |             |             |         |          |          |          |
|          |         |        |             |       |      |         |         |        |       |              |          |             |             |         |          |          |          |
|          |         |        |             |       |      |         |         |        |       |              |          |             |             |         |          |          |          |
|          |         |        |             |       |      |         |         |        |       | Help         |          |             |             |         | ок       | Cance    | 1        |
|          |         |        | ок          |       | (    | Cancel  |         |        |       |              | Help     |             |             |         |          |          |          |
|          |         |        |             | _     | -    |         |         |        |       |              |          |             |             |         |          |          |          |

- 7. Close Com12 config menu
- 8. Close N1mm configurator
- 9. Enable the tab in radiosync. If TCI and CAT are green, EESDR3 keyer and N1MM are connected.

| 🥐 RadioSyr | ic      |       |       |       |      |       |         |       | — |   | × |
|------------|---------|-------|-------|-------|------|-------|---------|-------|---|---|---|
|            | n1mm    | TCI 🧧 | CAT 🧧 | VAC • | IQ ● | TRF • | R.SYC ● | PTT • |   |   |   |
|            | QARTest | tci 🔹 | CAT • | VAC   | IQ ● | TRF • | R.SYC • | PTT • |   | Î |   |
|            | keyer   | TCI 🧧 | CAT 🧧 | VAC • | IQ ● | TRF • | R.SYC • | PTT • |   |   |   |
|            |         |       |       |       |      |       |         |       |   |   |   |
|            |         |       |       |       |      |       |         |       |   |   |   |
|            |         |       |       |       |      |       |         |       |   |   |   |
|            |         |       |       |       |      |       |         |       |   |   |   |
|            |         |       |       |       |      |       |         |       |   |   |   |
|            |         |       |       |       |      |       |         |       |   |   |   |